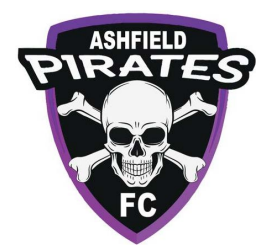

# Registrants

This section of DRIBL outlines the registrant process to successfully register for your club. The Dribl stores listing can be found at <a href="https://registration.dribl.com/signin/10">https://registration.dribl.com/signin/10</a>

## Login

You will be presented with a Login screen

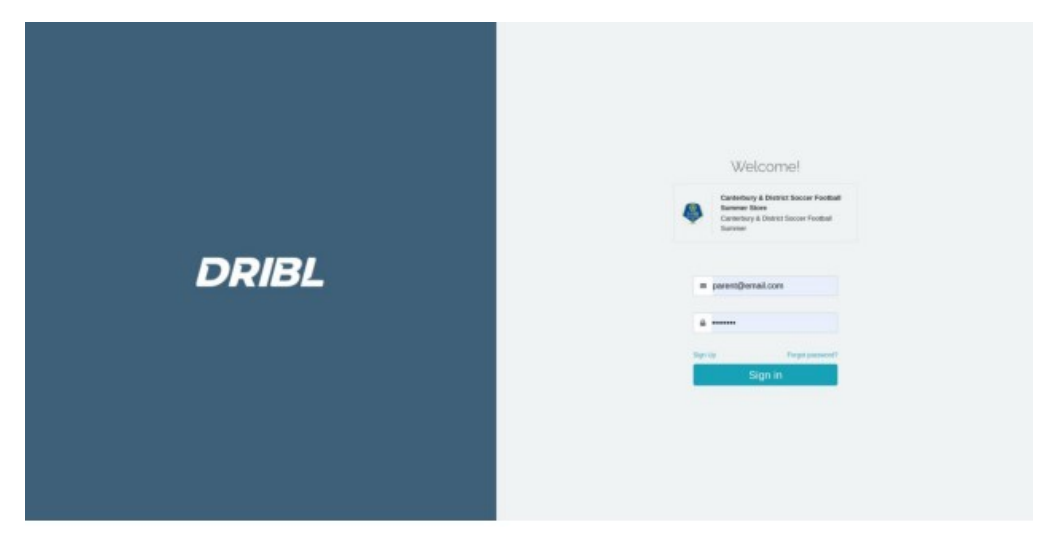

If you have previously created an account and utilised the registration module of Dribl, use your credentials to login. Otherwise go to Sign Up.

## Sign Up

1. As a first-time user, click on <u>Sign Up</u> text which appears just above the Sign in Button, to create a registration account.

| DRIBL | Sgn Up<br>Teams and and and any programmers<br>I and any any any any any any any any any any |
|-------|----------------------------------------------------------------------------------------------|
|       | Create Account<br>Create Account<br>Back                                                     |

- 2. On this page, enter the following required details:
  - a. First and Last name
  - b. Email address
  - c. Phone number
  - d. Password
- 3. Click on Create Account.
- 4. You will receive an email with an activation link. Click on the provided link to activate your account.
- 5. Return to Login Page and proceed with your Email Address and Password

#### Dashboard

Once you have signed in, you'll be taken to the <u>Overview screen</u>. This will show you a brief overview of the registration system.

|                     |   | Overview Registrators Transactor | n Freek            |   |
|---------------------|---|----------------------------------|--------------------|---|
| 4 Ast Registrations | • | New Registration                 | > 2<br>People List | * |
|                     |   | Mee Transactions                 | *                  |   |

On this page, it shows:

- Your Registrations
- Members you have in your profile
- Your Transactions
- Option to start a NEW REGISTRATION (button)

#### Starting a New Registration

To start a new registration

- 1. Click on the <u>New Registration</u> Button.
- 2. The below screen will appear:

#### Handy Hints:

- (i) At the bottom right corner, you can click Next and Previous to move back and forth between the sections.
- (ii) If at any time, you are unable to complete your registration, click on Save and Close to save the registration and close the screen.
- (iii) To resume the saved registration, you simply click on the EDIT 🧷 Button.
- (iv) If you have previously entered the details of a person, you can click on the button on the right with the magnifying glass. This will bring up a simple search window. Enter the person's name and Click the SELECT button when the name appears
- 3. **Click on Next** to take you to the <u>CLUB SELECTION</u> section.
- 4. Select ASHFIELD PIRATES FC from the drop-down list.
- 5. Click on Club Competitions

| Club Competitions                        |  |
|------------------------------------------|--|
| <br>Register for an upcoming competition |  |
| Programs                                 |  |

- 6. Click On Next. This will take you to the <u>Registrant</u> section.
- 7. Select the type of Registrant:

| Type of registrant:      | Please select *                                 |
|--------------------------|-------------------------------------------------|
| Please note, fields with | Myself<br>A minor (I am a parent or guardian)   |
|                          | Another person (ie on behalf of another person) |

- 8. If you are registering a child, another drop down box will appear. Please select from the option of Parent or Guardian.
- 9. Complete the remaining fields:

|                | First name *     |         | 0            |
|----------------|------------------|---------|--------------|
|                | Middle name      |         |              |
|                | Last name *      |         |              |
| Upload Image * | Date of birth *  |         |              |
|                | Gender *         |         |              |
|                | FFA Reference #  |         |              |
|                | Email address *  |         |              |
|                | Mobile phone *   |         |              |
|                | Address          |         |              |
|                | Address line 1 * |         |              |
|                | Address line 2   |         |              |
|                | Chu+             | State 7 | V Dostroda * |

- 10. Please keep these guidelines in mind when uploading images:
  - Photo is a passport style image
  - Head faces camera directly with full face in view
  - No hats or sunglasses are to be worn in the photo
  - Photo was taken within the last 12 months
  - Photo is clear and legible with appropriate lighting
  - Under 1 MB in size (MAKE SURE PHOTO IS NOT OVER 1MB)
  - File type of .PNG or .JPG Please

Note: any inappropriate photos may result in your registration being declined

- 11. Click on Next You will be taken to the Emergency Contacts section.
- 12. Complete the details for at least <u>ONE Emergency Contact</u>. (First & Last Name, Phone Number, Email and Residential Address is required)

- 13. Click On Next You will be taken to the Product section.
- 14. Click on the <u>Product</u> you wish to register for.

| 2 of 2 records             |              |                     |
|----------------------------|--------------|---------------------|
| Under 16s Male             | ✓ Player     |                     |
| SUMMER PERIOD              | 芝 Early      | ○\$115.00           |
| Under 16s Male competition | Bird Special | 0.000               |
| Under 13s Mixed            | ✓ Player     |                     |
| SUMMER PERIOD              |              | $\bigcirc$ \$110.00 |
| Under 13s Mixed            |              | 0.0110.00           |

- 15. Click On Next It will take you to the Additional Information section.
- 16. You may be presented with a number of questions to answer.
  - *(i)* School Attended
  - (ii) Working with Children Check
  - (iii) Past Registration
- 17. Once you have completed the Additional Information Section, Click On Next.
- 18. The next screen will present any Terms & Conditions you will need to read and agree to.
- 19. Click on the T&Cs to open it in another window. Please read through the T&Cs so you understand them. **Click Accept** when you are ready.
- 20. Once you have accepted the ALL the T&Cs, **Click on Next** to move onto the **Payment** section. The system will automatically link any automatic vouchers to the registrant.

| banner Petallianner                                                                                      |        |                            | Stratified              | Club Voucher                                                                                    |              |          |
|----------------------------------------------------------------------------------------------------|--------|----------------------------|-------------------------|-------------------------------------------------------------------------------------------------|--------------|----------|
| Pricing Breakdown<br>Sciathlad                                                                           | 872.73 | 221.00                     | 47.17                   |                                                                                                 | Apply        | Cancel   |
| Football New South Wates<br>Football Federation Australia<br>Carterbery & Obtrict Secon Pootball Service |        | 815.00<br>510.00<br>\$5.00 | 81.10<br>94.01<br>94.45 | Active Kids<br>Exter valider Lode                                                               | Apply        | Cancel   |
| Total Cest                                                                                               |        | \$310.00                   | 40.00                   |                                                                                                 |              |          |
| Registered<br>Jon Smit<br>drite # DR8L4815496071                                                         |        |                            |                         | TOTAL<br>Please sole: Once your credit card/has been validated, the total will include the pro- | cossing feet | \$110.00 |
| DOB August 3x3 2009 [12]<br>schester<br>dright NSHI 1234                                                 |        |                            |                         | O # Credit Card                                                                                 |              |          |
| Emergency Contacts<br>Jon Smithy, 53 someonoghermaticons, \$1 0412123123                                 |        |                            |                         | Nume on Canil                                                                                   |              |          |
|                                                                                                    |        |                            |                         | Phone with Theil and Bail balan and Bail balan                                                  | MM / YY      |          |
|                                                                                                    |        |                            |                         |                                                                                                 |              |          |

On the left-hand side, you will see a Summary of payment relating to the registration.

- 21. If your Club has issued you with a **unique code** or **single use** <u>Voucher</u> and you wish to apply it, enter the details in the <u>Club Voucher</u> field and <u>Click Apply</u>.
- 22. If you wish to use the <u>Services NSW Active Kids Voucher</u>, enter the code in the <u>Active Kids</u> field and <u>Click Apply</u>.
- 23. The system will verify if the vouchers are valid and adjust the payment amount.
- 24. <u>Clicking Cancel</u> on either voucher will remove the voucher from the total and it will revert to the original or previous total.
- 25. To proceed with your payment, please select Payment Type.

|              | \$110.00                |
|--------------|-------------------------|
| ocessing lee |                         |
|              |                         |
|              |                         |
| MM / YY      | CVC                     |
|              |                         |
|              |                         |
|              |                         |
|              |                         |
|              |                         |
|              | ocessing fee<br>MM / YY |

A processing fee may be applied if paying via Credit Card.

- 26. If you have entered Credit Card Details in the payment section, you will need to select Verify Card before proceeding.
- 27. Click Confirm and Pay button to process the payment.
- 28. Once payment has processed successfully you will be presented with a simple confirmation page to say its complete. You will also receive an email receipt of the payment.

#### New Registration for Another Member

To process a **new** registration for another member, you will need to go back to the **Overview** section and **Click** on the **New Registration** Button and follow all the above prompts.

As you start registrations and submitting, they will all appear within this list, showing current status for each registration. You may start seeing your page look like this.

|               |            |                   |            |            |     | Oversen Repr    | unors T | ersations People                                                     |                                                   |          |           |                  |  |
|---------------|------------|-------------------|------------|------------|-----|-----------------|---------|----------------------------------------------------------------------|---------------------------------------------------|----------|-----------|------------------|--|
| G. Search by  | Represson. | tane or Reference |            |            |     | 1.0             |         |                                                                      |                                                   |          |           | New Registration |  |
| 1012173100    | -          |                   |            |            |     |                 |         |                                                                      |                                                   |          |           |                  |  |
| agistration 4 | Status     | Changed           | First Name | Last Name  | Age | 444.4           | PEAID   | Club                                                                 | Preduct                                           | Amount   | Papersent |                  |  |
| 162-37436     | Approved   | 18 Aug. 2021      | Jahn       | 2-m        | 35  | 04812548408812  |         | StrathAuto<br>Carolitary & District Social Fundail<br>Surveys News   | Under 184 Mate<br>Surgery Print (Summer<br>Plane  | \$118.74 | -         |                  |  |
| 28-08085      | Pering     | 28 Aug. 2021      | tecomplete | incomplete |     | DRIBLARDAIDH073 |         | StrathNoto<br>Carlestury & Datiest Soutier Facilität<br>Tarenar Date | Under 18s Male<br>Summer Period / Summer<br>Pages | \$115-38 | 146       |                  |  |
| 17-68312      | Dat        | 28 Aug. 2023      | Jares      | 5-40       |     | 04612548408512  |         | Bitall Medi<br>Carterino, 4 Datest Source Facilitati<br>Surrear Dise |                                                   |          |           | 00               |  |

#### Transactions

This page displays the transactions from the payments that have been processed from the registrations you have submitted.

| CONTRACT OF CONTRACT OF CONTRACT |                              |              |                                         |                                              |                  |         | 4        | John Smoth |
|----------------------------------|------------------------------|--------------|-----------------------------------------|----------------------------------------------|------------------|---------|----------|------------|
| Casapat 4                        | District Soccer Postboll 1   | United Store |                                         |                                              |                  |         |          |            |
|                                  |                              |              |                                         | Chervery Pegatotoria Tarinaciona Pisque      |                  |         |          |            |
| houses 2 of 2 locced             | 51                           |              |                                         |                                              |                  |         |          | E.         |
| Reference                        | Date                         | Receipt #    | Registration                            | Provider                                     | Method           | Туре    | Amount   | Inc. Tax   |
| 10528-68888                      | 30 Aug. 2021   11:15<br>a.m. | 123          | Jan Smit registered for Under 18s Male  | Stoamheid                                    | Esternal Payment | Payment | \$500.00 | \$9.08     |
| 78528-68865                      | 30 Aug. 2021   11:11<br>a.m. | 123          | Jan Smit registered for Under Lifs Male | Canterbury & District Soccer Football Summer | Esternal Poyment | Payment | \$15.00  | \$1.16     |
| 70520-68865                      | 30 Aug. 2021   11:11<br>a.m. | 123          | Jan Smit registered for Under 16s Male  | Carterbury & District Secore Fostball Summer | Esternal Payment | Payment | \$15.00  |            |

### People

The people page displays which people you have previously used in a registration application. You can edit and view their details.

| DRIBL           |                                               |                        |                     |              |     |        |               | 🚊 John S | inoth + |
|-----------------|-----------------------------------------------|------------------------|---------------------|--------------|-----|--------|---------------|----------|---------|
| Sector 1        | bury & District Soccer Pootball Burener Steve |                        |                     |              |     |        |               |          |         |
|                 |                                               | Overview Registrations | Transactions Propie |              |     |        |               |          |         |
| Q. Sein         | ch try harrie or Roberston                    |                        |                     |              |     |        |               |          | ø       |
| Shipwing 2 of 2 | records                                       |                        |                     |              |     |        |               |          |         |
|                 | Name                                          | Dvits                  | Reference Reference | DOB          | Age | Gender | Registrations |          |         |
| ٢               | John Smith                                    | CHEL                   | 2548406811          | 26 34, 1993  | 35  | Male   | 2             | (1)      |         |
| 9               | Jan Simit                                     | CRBL                   | 0315496071          | 03 Aug. 2009 | 12  | Male   | 2             | (1)      |         |
|                 |                                               |                        |                     |              |     |        |               |          |         |
|                 |                                               |                        |                     |              |     |        |               |          |         |